# G Suite for Education スマホアプリ(iOS)の利用について

-2020.04.15(第3版)-

東北学院大学 情報処理センター

# 目次

| 0. | G Su       | ite for Education について        | 1  |
|----|------------|-------------------------------|----|
| 1. | . Gmailの利用 |                               |    |
| 2. | カレン        | /ダー、連絡先の利用                    | 5  |
|    | 2.1.       | 利用にあたっての前提作業                  | 5  |
|    | 2.2.       | カレンダーの利用                      | 10 |
|    | 2.3.       | 連絡先の利用                        | 12 |
| 3. | Goog       | le ドライブの利用                    | 14 |
| 4. | G Su       | ite for Education の Help について |    |

# 0. G Suite for Education について

本学で提供している G Suite for Education では Gmail の他に、連絡先、カレンダー、ドラ イブのサービスを利用できます。

詳しくは G Suite for Education のホームページを参照いただくこととしますが、スマホアプリ(iOS)における基本的な操作について紹介します。

- ※ お使いの機種や、アプリケーションのバージョン等により、本手引きで利用している画 面イメージや説明文と実際の画面の表示が異なる場合があります。 適宜読み替えてご利用ください。
- ※ スマホアプリ(iOS)の初期設定を行う際、学内のWi-Fi環境によっては、通信制限等 によりGoogleの各サービスとの同期がとれない場合がありまので、3G/LTE回線または 自宅等のWi-Fi環境にてスマホアプリ(iOS)の初期設定を行ってください。

# 1. Gmail の利用

① 「Gmail」アプリをタップします。

※Gmail アプリがない場合は、App Store から「Gmail」をダウンロードしてください。

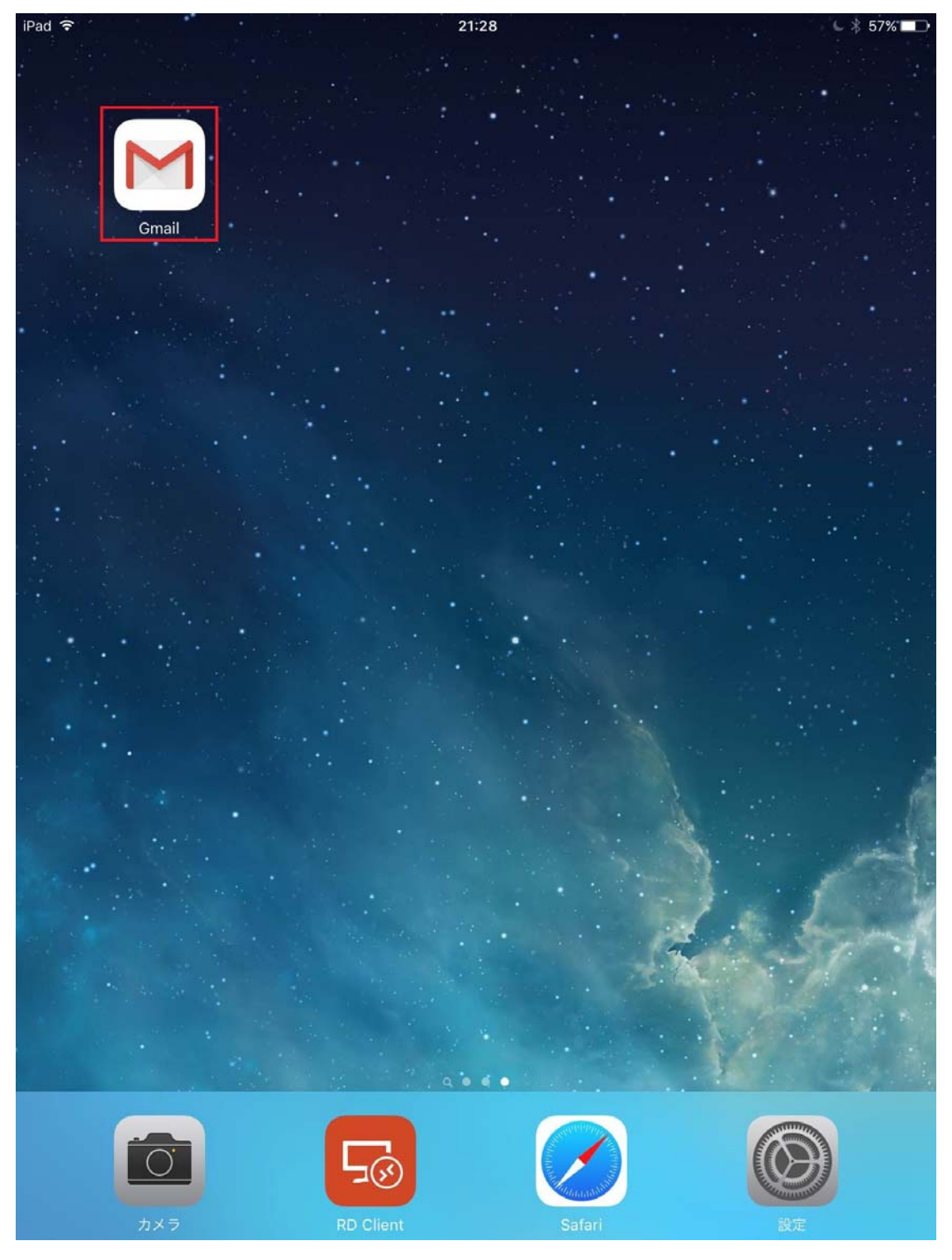

② Google アカウントのログインで、Gmail アドレス「s 学籍番号@g.tohoku-gakuin.ac.jp」 を入力し、「次へ」をタップします。

| を八月し、「秋下      | 、 |                              |
|---------------|---|------------------------------|
| 18:20 7月9日(火) |   | <b>?</b> 21% [] <del>/</del> |
| キャンセル く       | > | Ċ 🖞                          |

| Google                                                             |                          |
|--------------------------------------------------------------------|--------------------------|
| ログイン                                                               |                          |
| Google アカウントを使用します。アプリと Safari<br>でも Google サービスにログインします。          |                          |
| メールアドレスまたは電話番号<br>s1234567@g.tohoku-gakuin.ac.jp                   |                          |
| メールアドレスを忘れた場合                                                      |                          |
| アカウントを作成 次へ                                                        |                          |
|                                                                    |                          |
| 5 C A A                                                            | $\sim$                   |
| $\rightarrow 1  \begin{array}{ccccccccccccccccccccccccccccccccccc$ | $\langle \times \rangle$ |
| a s d f g h j k l                                                  | Ł                        |
| $ \begin{array}{c ccccccccccccccccccccccccccccccccccc$             | 全角                       |
| .?123?123                                                          |                          |

| ③ ログイン画面で、次のように入力し | 、「ログイン」をタップします。 |
|--------------------|-----------------|
|--------------------|-----------------|

・ユーザー名:s学籍番号(例:s1234567)

| • | パスワード | 「東北学院ポータル MyTG」 | 」と同じパスワード |
|---|-------|-----------------|-----------|
|---|-------|-----------------|-----------|

| 18:41 7月9日(火)         | A to exit com                                    | <ul> <li>₹ 44% </li> <li>1</li> </ul> |
|-----------------------|--------------------------------------------------|---------------------------------------|
|                       |                                                  |                                       |
|                       | · 学校法人 東北学院                                      |                                       |
|                       | ≛ ユーザー名 s1234567                                 |                                       |
|                       | a 1/27-F                                         |                                       |
|                       | •) ログイン                                          |                                       |
|                       | パスワードを忘れましたか ?                                   |                                       |
|                       |                                                  |                                       |
|                       |                                                  |                                       |
| 500                   | ę                                                | ~ ~                                   |
| $\rightarrow$ $q$ $W$ | 3 4 5 6 7 8 9<br>e r t y u i o                   | °<br>p (X                             |
|                       | d f g h j k l                                    | ę                                     |
|                       | <pre>- + = / ; : ! </pre> <pre>c v b n m ;</pre> | ?<br>· 全角                             |
| .?123                 |                                                  | ?123                                  |

④ ログイン後、Gmail アプリが使えるようになります。

# 2. カレンダー、連絡先の利用

# 2.1. 利用にあたっての前提作業

「設定」アイコンをタップします。

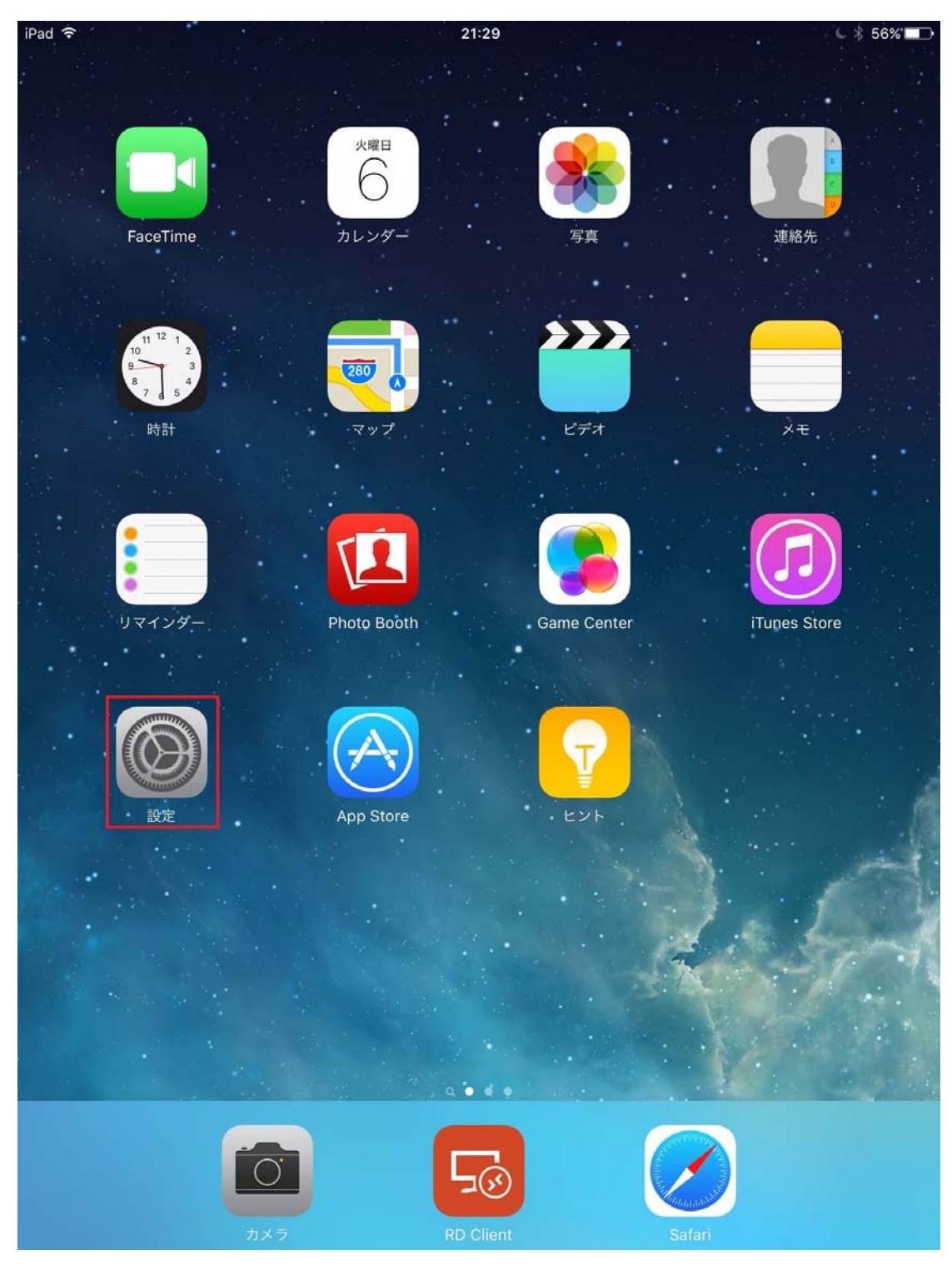

| 2 | 「メー         | 「メール/連絡先/カレンダー」→「アカウントを追加」をタップします。      |                            |            |  |
|---|-------------|-----------------------------------------|----------------------------|------------|--|
|   | iPad 훅      |                                         | 21:30                      | د 🖇 56% 💶  |  |
|   |             | 設定                                      | メール/連絡先/カレンダー              |            |  |
|   |             |                                         |                            |            |  |
|   |             |                                         | アカウント                      |            |  |
|   |             | 破内モート                                   | iCloud                     | >          |  |
|   | <b>?</b>    | Wi-Fi 4CE07050ER08 A                    | <sup>停止中</sup><br>マカウントを追加 |            |  |
|   | *           | Bluetooth オン                            | リカリンドを追加                   |            |  |
|   | VPN         | <b>VPN</b> 未接続                          | データの取得大法                   |            |  |
|   |             |                                         | テータの取得力法                   | ノツシュ >     |  |
|   |             | 通知                                      | メール                        |            |  |
|   |             | コントロールセンター                              | プレビュー                      | 2行 >       |  |
|   |             | おやすみモード                                 | TO/CCラベルを表示                | $\bigcirc$ |  |
|   |             |                                         | スワイプオプション                  | >          |  |
|   | Ø           | 一般                                      | フラグのスタイル                   | カラー >      |  |
|   | AA          | 画面表示と明るさ                                | 削除前に確認                     | $\bigcirc$ |  |
|   |             | 壁紙                                      | 画像を読み込む                    |            |  |
|   | <b>(</b> )) | サウンド                                    | スレッドにまとめる                  |            |  |
|   | A           | パスコード                                   |                            |            |  |
|   |             | バッテリー                                   | 常にBccに自分を追加                | $\bigcirc$ |  |
|   |             | プライバシー                                  | アドレスをマーク                   | オフ >       |  |
|   |             |                                         | 引用のマークを増やす                 | オン >       |  |
|   |             | iCloud<br>regi@tjcc.tohoku-gakuin.ac.jp | 署名    iPa                  | adから送信 >   |  |
|   | $\bigcirc$  | App StoreとiTunes Store                  | 連絡先                        |            |  |
|   |             |                                         | 並べ替え順序                     | 姓/名 >      |  |
|   |             | メール/理格元/ガレンター                           | 表示順序                       | 名/姓 >      |  |

| 3 | 「Goo        | gle」をタップします。                            |                     |           |
|---|-------------|-----------------------------------------|---------------------|-----------|
|   | iPad 훅      |                                         | 21:31               | د 🕴 56% 🔳 |
|   |             | 設定                                      | ✓ メール/連絡先… アカウントを追加 |           |
|   |             |                                         |                     |           |
|   | ≁           | 機内モード                                   | iCloud              |           |
|   | <b>?</b>    | Wi-Fi 400676500060_A                    |                     |           |
|   | *           | Bluetooth オン                            | E 🛛 Exchange        |           |
|   | VPN         | <b>VPN</b> 未接続                          | Google              |           |
|   |             |                                         |                     |           |
|   |             | 通知                                      | YAHOO!              |           |
|   |             | コントロールセンター                              | Aol.                |           |
|   | C           | おやすみモード                                 |                     |           |
|   |             |                                         | Outlook.com         |           |
|   | ۲           | 一般                                      | その他                 |           |
|   | AA          | 画面表示と明るさ                                |                     |           |
|   | *           | 壁紙                                      |                     |           |
|   | <b>(</b> )) | サウンド                                    |                     |           |
|   | ß           | パスコード                                   |                     |           |
|   |             | バッテリー                                   |                     |           |
|   | ₩           | プライバシー                                  |                     |           |
|   |             |                                         |                     |           |
|   |             | iCloud<br>regi@tjcc.tohoku-gakuin.ac.jp |                     |           |
|   | $\bigcirc$  | App StoreとiTunes Store                  |                     |           |
|   |             |                                         |                     |           |
|   |             | メール/連絡先/カレンダー                           |                     |           |
|   | -           | .1 -                                    |                     |           |

④ 1. Gmailの利用の手順②③と同様に、Google アカウントにログインします。

⑤ iOS からの許可リクエストを確認し、「許可」をタップします。

| iPad 🗢 | 21:32               | L 🖇 56% 🔳 🗖 |
|--------|---------------------|-------------|
|        | accounts.google.com |             |
| キャンセル  | Gmail               |             |

#### → iOS が次の許可をリクエストしています:

| Μ  | メールの表示と管理       | ()  |
|----|-----------------|-----|
| ٢  | メール アドレスの表示     | (j) |
| ٢  | 基本的なプロフィール情報の表示 | (j) |
| 31 | カレンダーの管理        | (j) |
| 8  | アドレス帳や連絡先情報の管理  | (i) |

[許可] をクリックすると、このアプリと Google がそれぞれの利用規約とプライバシ ー ポリシーに従ってあなたの情報を利用することを許可することになります。これ らのアカウント権限はいつでも変更できます。

| 拒否 | 許可 |
|----|----|
|----|----|

- ⑥各サービスとの同期を設定します。連絡先アプリ、カレンダーアプリを同期し、「保存」 をタップします。
  - ※メールアプリについて、Gmailアドレス「s 学籍番号@g.tohoku-gakuin.ac.jp」を メールアドレスとして利用しない場合は、OFF としてください。OFF にしないで、 メールアプリを利用すると、メール送信時に、宛先(From)が

Gmail アドレス「s 学籍番号@g.tohoku-gakuin.ac.jp」でメールが送信されてしまいます。

| iPad ᅙ     |               | 21:32 |       | ≤ \$ 56% ■ |
|------------|---------------|-------|-------|------------|
|            | 設定            | キャンセル | Gmail | 保存         |
|            | メール/連絡先/カレンダー |       |       |            |
|            | ХŦ            |       |       |            |
|            | リマインダー        |       |       |            |
|            | メッセージ         |       |       |            |
|            | FaceTime      | ×t    |       | $\bigcirc$ |
|            | マップ           |       |       |            |
| 0          | Safari        |       |       |            |
|            |               |       |       |            |
| "          | ミュージック        |       |       |            |
| <b>***</b> | ビデオ           |       |       |            |
| -          | 写真とカメラ        |       |       |            |
|            | iBooks        |       |       |            |
| P          | Podcast       |       |       |            |
| 2          | iTunes U      |       |       |            |
| 5          | Game Center   |       |       |            |
|            |               |       |       |            |
| 9          | Twitter       |       |       |            |
| f          | Facebook      |       |       |            |
| ••         | Flickr        |       |       |            |
| V          | Vimeo         |       |       |            |
|            |               |       |       |            |
| SP         | GaradeBand    |       |       |            |

# 2.2. カレンダーの利用

「カレンダー」アプリをタップします。

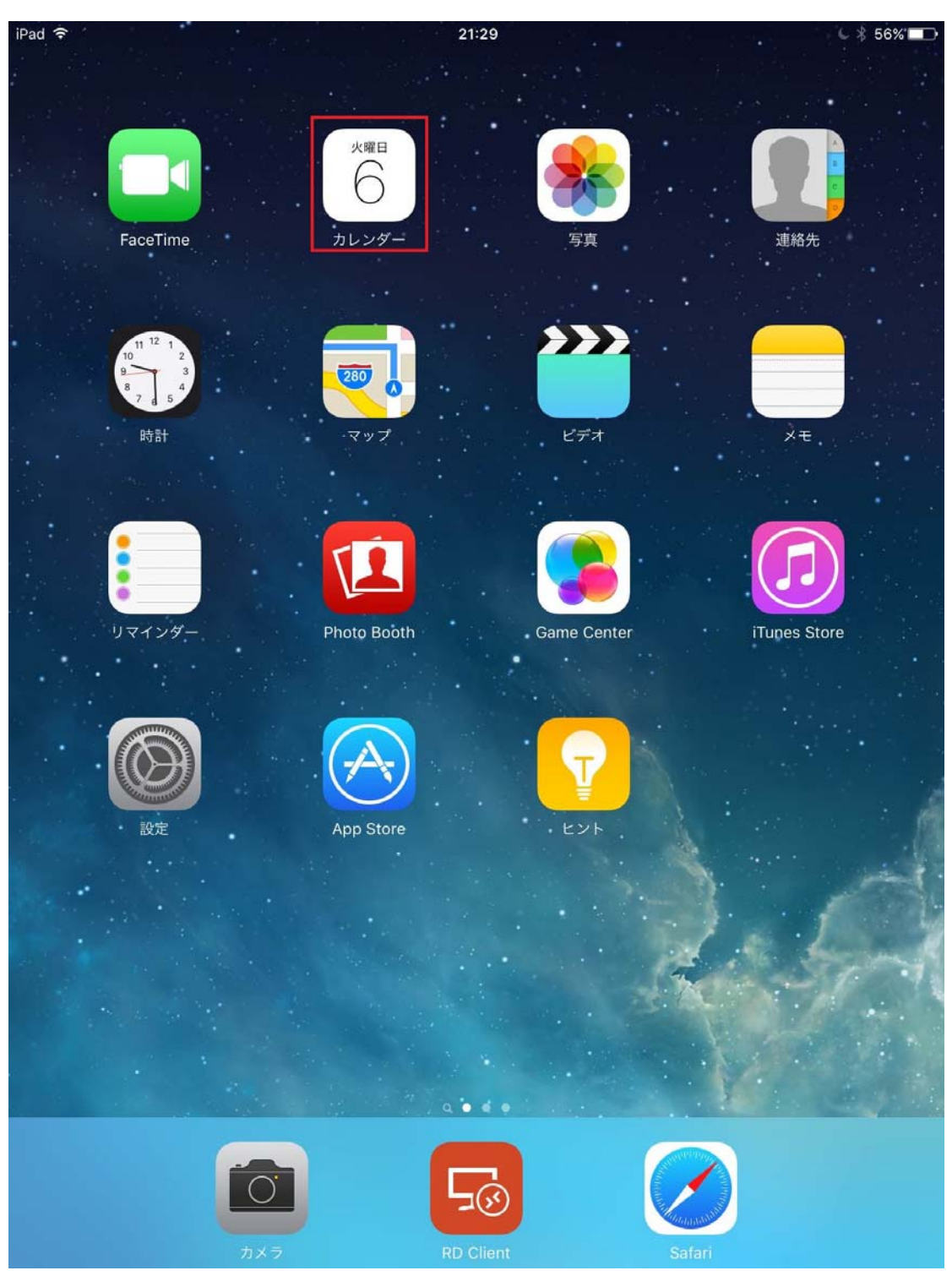

② カレンダーの内容が同期されていることを確認してください。

| iPad <b>奈</b><br>2015年 <b>10</b> | 21:57             |        |     |              | <ul><li>€ \$ 52% ■</li></ul> |             |                   |
|----------------------------------|-------------------|--------|-----|--------------|------------------------------|-------------|-------------------|
| 2015 <b>年10</b><br>4日(日)         | <b>月</b><br>5日(月) | 6日 (火) | 2回  | (水)          | 8日(木)                        | 9日(金)       | →<br>10日(土)       |
| 11:00                            |                   |        |     |              |                              |             | 17 H              |
| 12:00                            |                   |        |     | テスト<br>2015年 | 10月6日火曜日                     |             | 編集<br>21:00~22:00 |
| 12:00                            |                   |        |     | カレン          | ダー ・ いい                      | 10887@o.tol | iaka gakainsia    |
| 13:00                            |                   |        |     | 通知           |                              |             | 10分前 >            |
| 14:00                            |                   |        |     |              |                              |             |                   |
| 15:00                            |                   |        |     |              |                              |             |                   |
| 10.00                            |                   |        |     |              |                              |             |                   |
| 16:00                            |                   |        |     |              |                              |             |                   |
| 17:00                            |                   |        |     |              |                              |             |                   |
| 18:00                            |                   |        |     |              |                              |             |                   |
| 19:00                            |                   |        |     |              |                              |             |                   |
|                                  |                   |        |     |              |                              |             |                   |
| 20:00                            |                   |        |     |              |                              |             |                   |
| <sup>21:00</sup> テスト             |                   |        |     |              |                              |             |                   |
| 21:57-                           |                   |        |     |              |                              |             |                   |
| 23:00                            |                   |        |     |              |                              |             |                   |
|                                  |                   |        |     |              | 10                           | ントを削除       |                   |
| 0:00                             |                   |        | 4.4 | -            | 10                           | ~ 1、2月11年   | 1000000000        |
| 今日                               |                   |        | カレン | 19-          |                              |             | 出席依頼              |

11

### 2.3. 連絡先の利用

① 「連絡先」アプリをタップします。

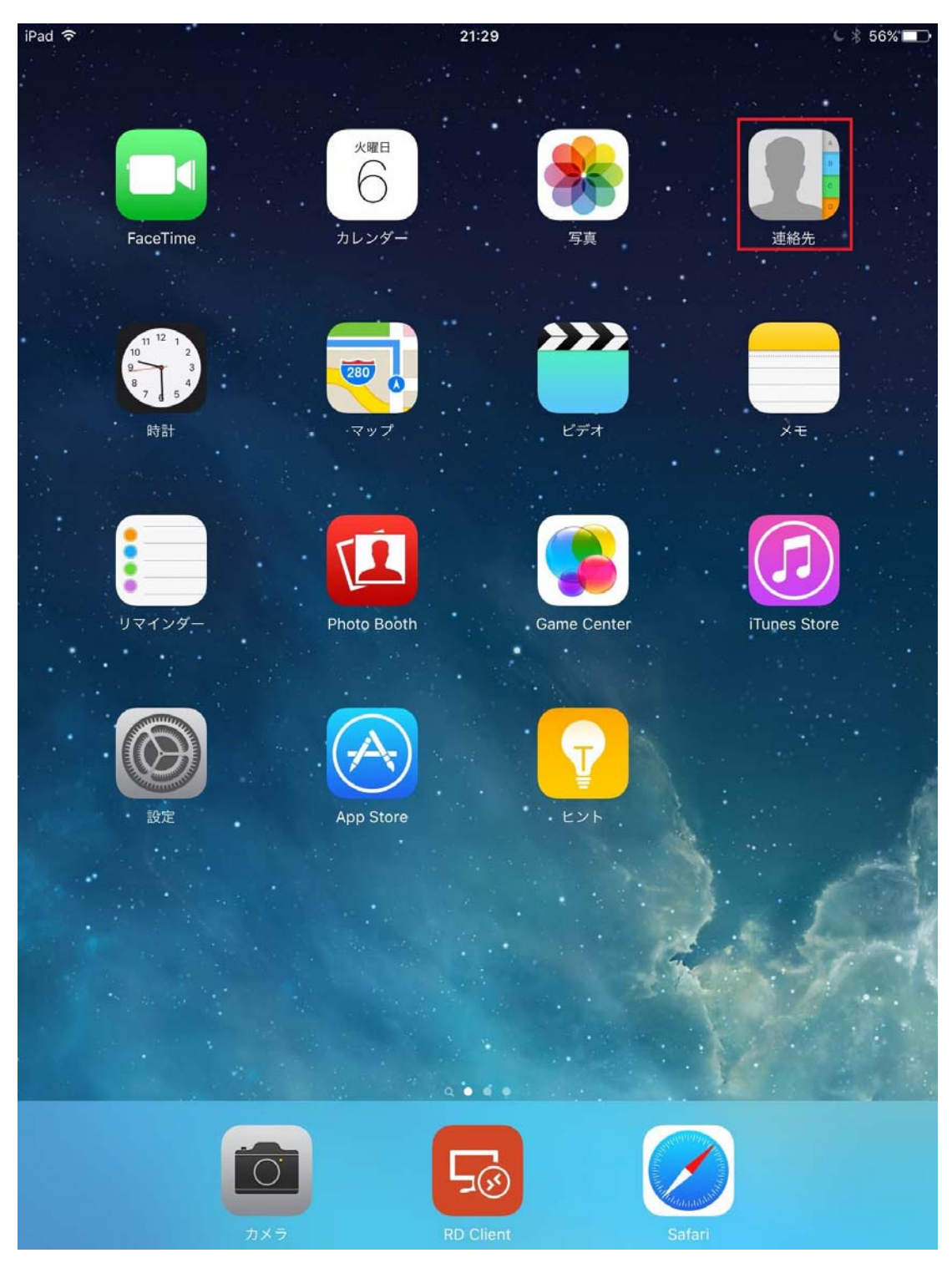

② 連絡先の内容が同期されていることを確認してください。

| iPad <b>奈</b><br>グループ | すべての連絡先 | + | 21:58             | <b>€</b> |
|-----------------------|---------|---|-------------------|----------|
| てすと                   | Q 検索    |   | <b>て</b> すと<br>メモ |          |
|                       |         |   | 連絡先を送信            |          |
|                       |         |   |                   |          |
|                       |         |   |                   |          |
|                       |         |   |                   |          |
|                       |         |   |                   |          |
|                       |         |   |                   |          |
|                       |         |   |                   |          |
|                       |         |   |                   |          |
|                       |         |   |                   |          |
|                       |         |   |                   |          |

# 3. Google ドライブの利用

(前述「1. Gmail の利用」にて Gmail アプリが利用できていることを前提で記載します) ① 「ドライブ」アプリをタップします。

※Google ドライブのアプリがない場合は、App Store から「Google ドライブ」を ダウンロードしてください。

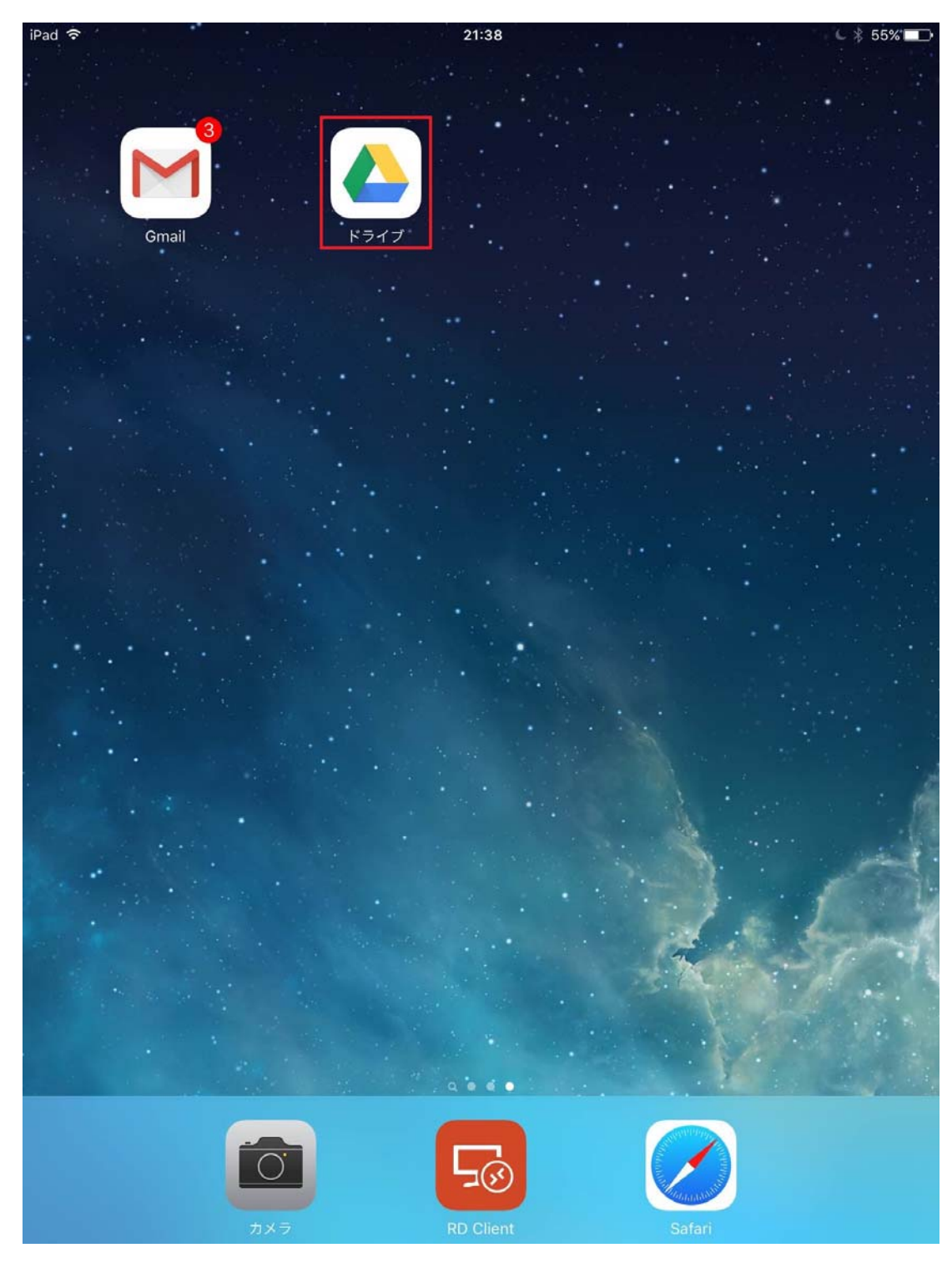

②「ログイン」をタップします。

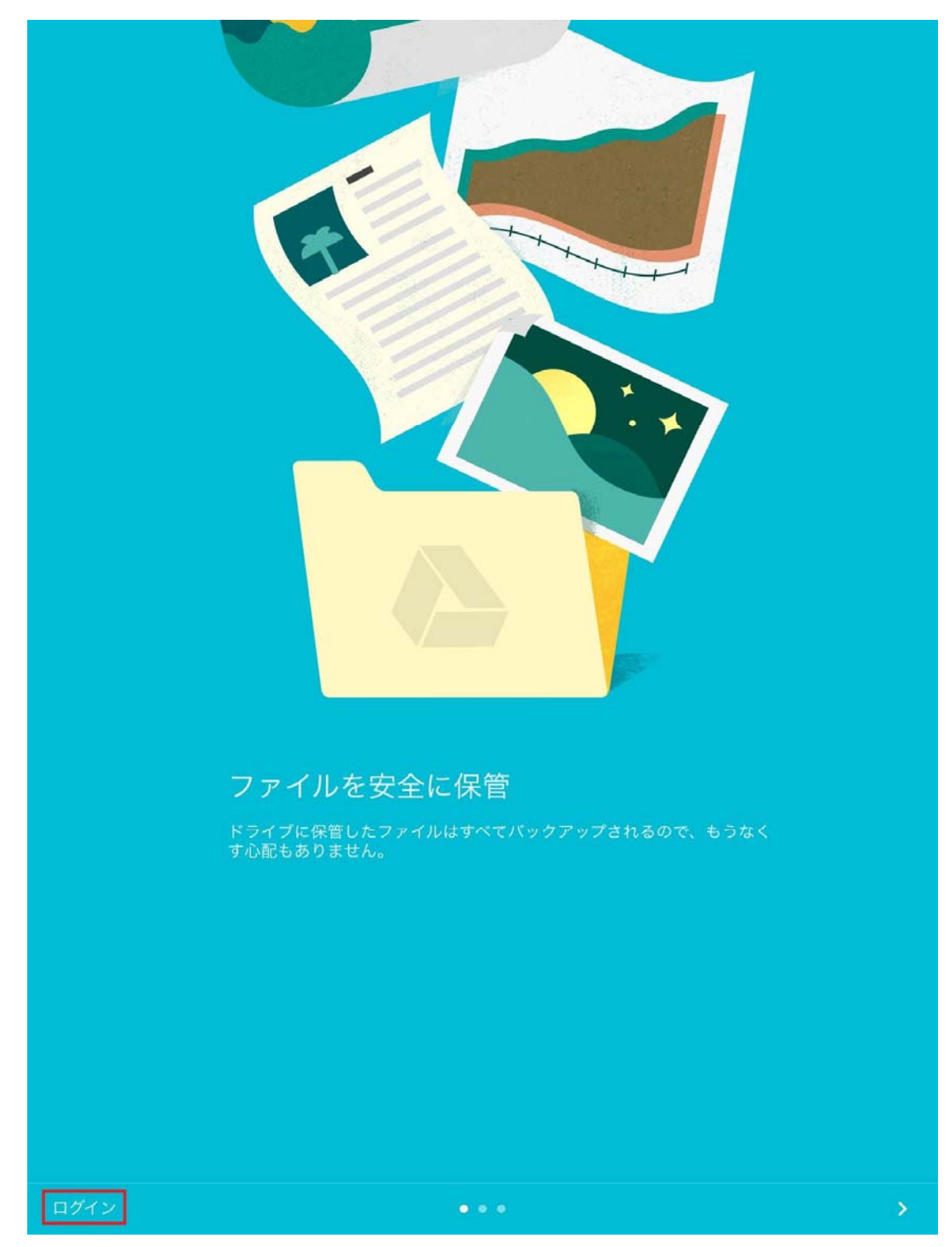

③ アカウントの選択で、Gmail アドレス「s 学籍番号@g.tohoku-gakuin.ac.jp」をタップします。

|      | × | 選択                             | 管理 |  |
|------|---|--------------------------------|----|--|
|      |   | s1234567@g.tohoku-gakuin.ac.jp |    |  |
|      | + | アカウントを追加                       |    |  |
|      |   |                                |    |  |
|      |   |                                |    |  |
|      |   |                                |    |  |
|      |   |                                |    |  |
|      |   |                                |    |  |
|      |   |                                |    |  |
|      |   |                                |    |  |
| ログイン |   |                                |    |  |

 ④ 写真や動画のバックアップについて、Google フォトのサービスは行っていないため、 「オンにしない」をタップします。

| iPad ᅙ | 21:48                                                                  |   | L \$ | 53% 💶 🔿 |
|--------|------------------------------------------------------------------------|---|------|---------|
| ≡      | マイドライブ                                                                 | Q | I    | ĄŻ      |
|        |                                                                        |   |      |         |
|        |                                                                        |   |      |         |
|        |                                                                        |   |      |         |
|        |                                                                        |   |      |         |
|        | 写真や動画のバックアップ                                                           |   |      |         |
|        | 端末上の写真や動画をGoogleフォトにバックアップすると、あらゆ<br>る端末で検索、編集、削除、共有ができるようになります。<br>詳細 |   |      |         |
|        | Wi-Fi経由のみ ✓                                                            |   |      |         |
|        | Wi-Fiまたはモバイルデータ通信経由                                                    |   |      |         |
|        |                                                                        |   |      |         |
|        | オンにしないオン                                                               |   |      |         |
|        |                                                                        |   |      |         |
|        |                                                                        |   |      |         |
|        |                                                                        |   |      |         |
|        |                                                                        |   |      | +       |

⑤ ドライブが使えるようになります。

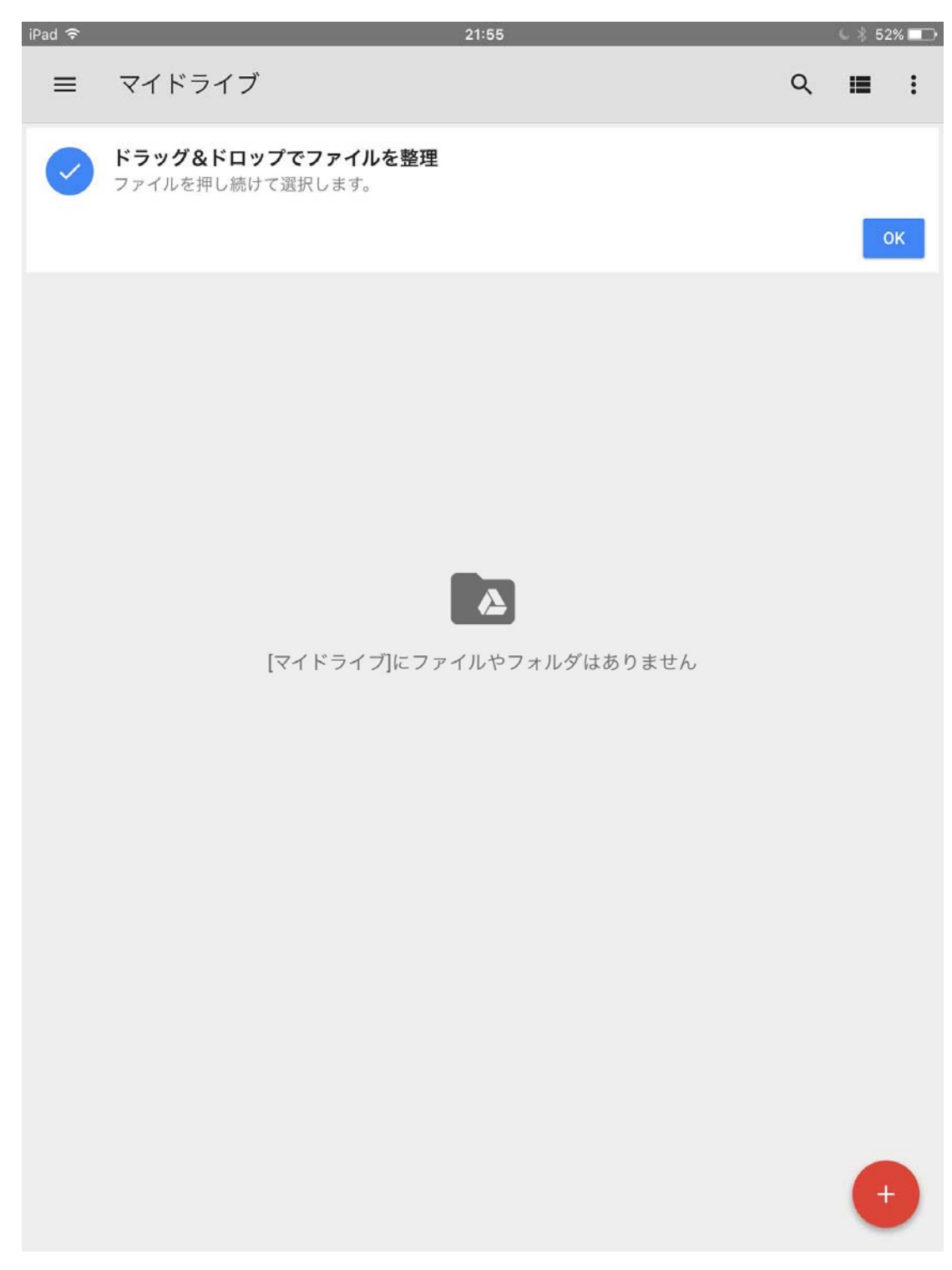

# 4. G Suite for Education $\mathcal{O}$ Help CONC

G Suite for Education には、Google より様々な Help やサポート情報が提供されておりま す。また、Google の提供するサービスについては多くの情報が検索できます。 以下が Google の Help のページになります。

# https://support.google.com

本編に記載のない使い方や、詳しい使い方はこちらを参考にしてください。